# Phone Book Overview

Save phone numbers, mail addresses and other information, set handset responses to incoming calls/ new messages, and more.

| Name         | Save first and last names with reading.      |
|--------------|----------------------------------------------|
| Phone Number | Save up to five phone numbers.               |
| Split Bill   | Set whether to use Split Billing service for |
|              | all calls to the phone number.               |
| Mail Address | Save up to five mail addresses.              |
| Category     | Classify contact into selected category.     |
| Address      | Save postal code, country, state/province,   |
|              | city, etc.                                   |
| Office       | Save company name, department and            |
|              | title.                                       |
| Picture      | Save an image that appears for incoming      |
|              | calls.                                       |
| Ringtone &   | Set responses to incoming transmissions.     |
| Vibration    |                                              |
| Secret       | Hide contact and require Handset Code for    |
|              | access.                                      |

• Save homepage, memo, birthday, star sign and blood type as needed.

#### Back Up Important Information

- If handset is left with no Battery inserted or an exhausted one, contacts may be altered/lost; handset damage may also affect information recovery. Keep separate copies of contacts, etc.
- We are not liable for any damages resulting from loss/ alteration of contacts.

#### Incoming Calls from Saved Contacts

Name saved in Phone Book appears; image appears and handset responds with ringtone/Vibration according to settings.

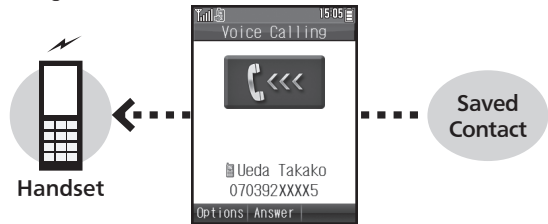

### Exchanging Contacts with Other Devices

Transfer contacts to other devices via Infrared transmission or  $\mathsf{Bluetooth}^{\circledast}.$ 

- For more about Infrared transmission, see P.9-4.
- For more about Bluetooth<sup>®</sup>, see P.9-6.

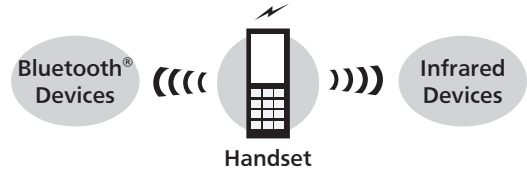

### Saving Contacts to Phone Book

(reading for kanji) appear.

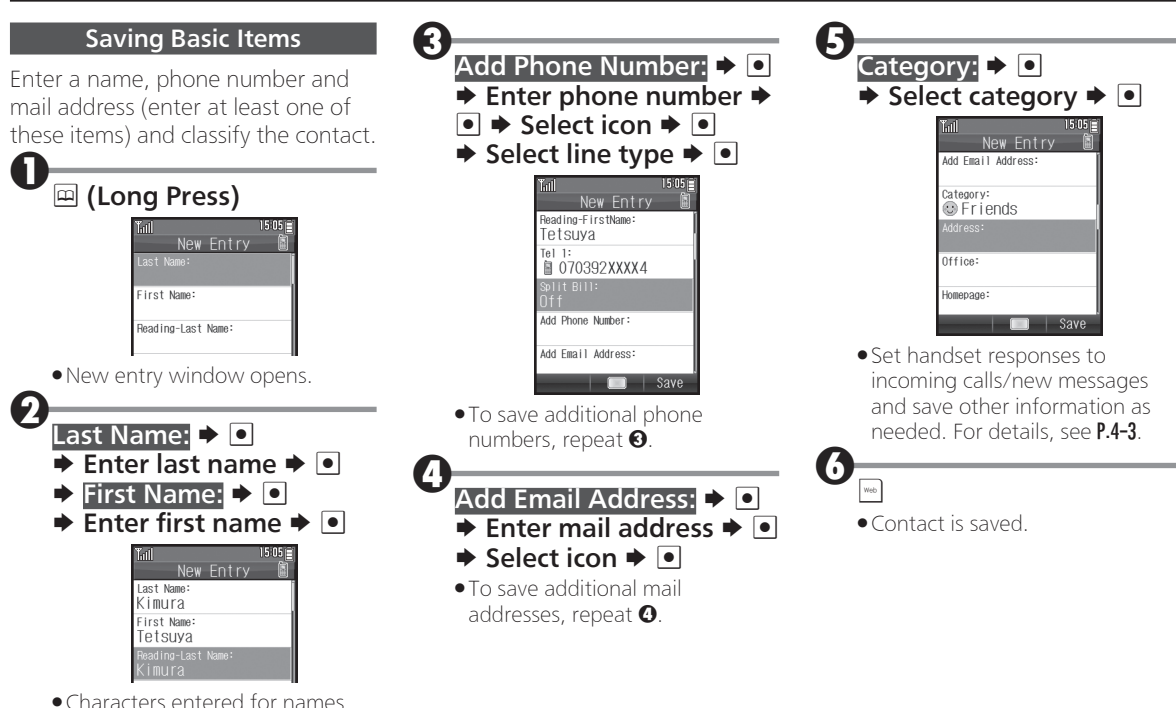

4-2

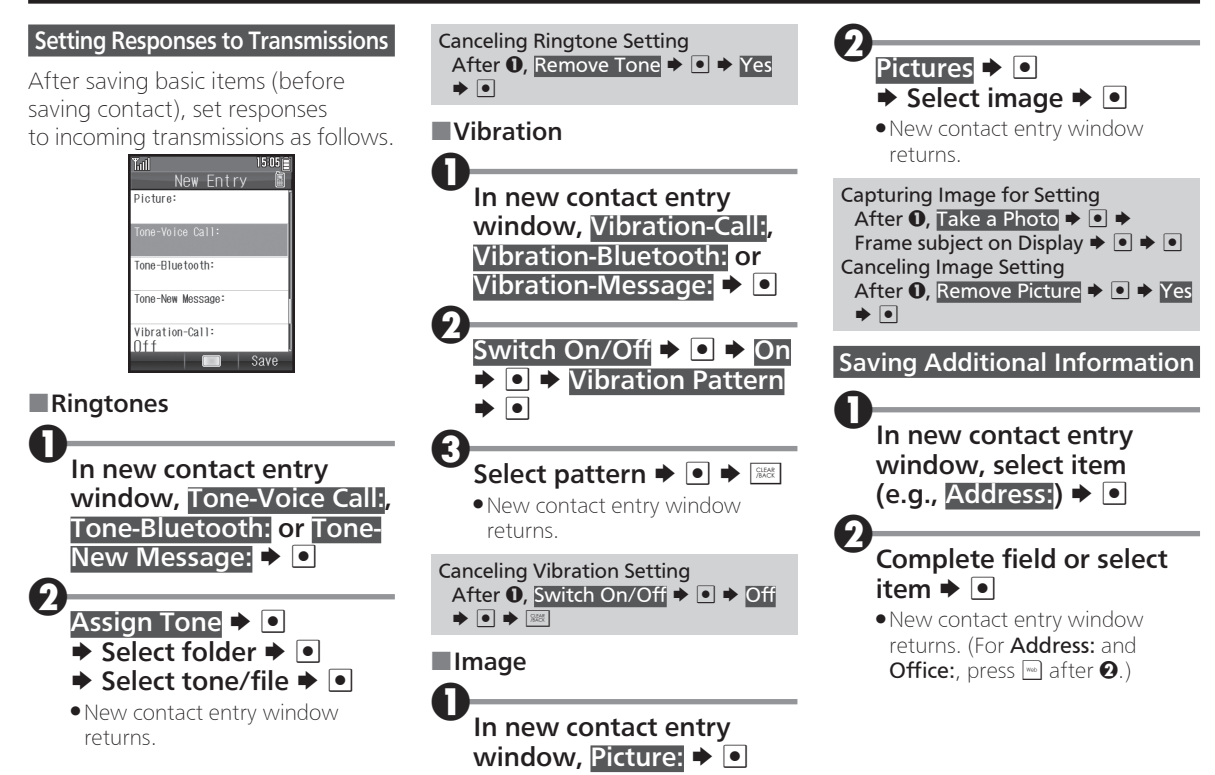

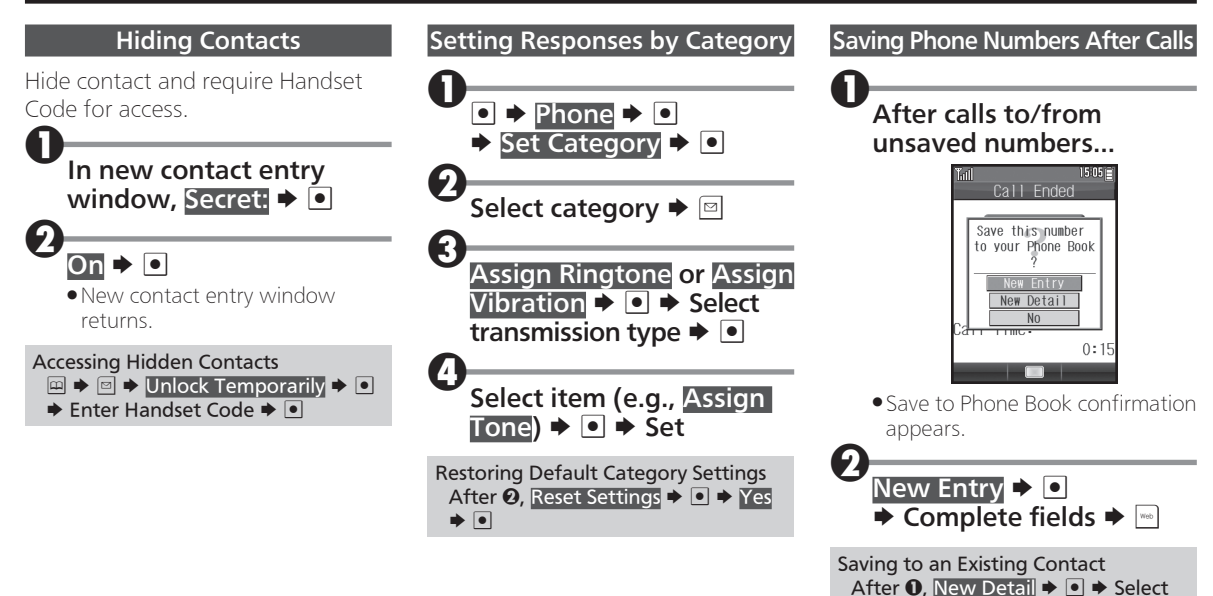

contact ★ ● ★ Complete fields ★ — Hiding/Showing Save to Phone Book Confirmation after Calls to/from Unsaved Phone Numbers ● ★ Phone ★ ● ★ Settings/ Manage ★ ● ★ Ph.Book Settings ● ★ New Number Prompt ★ ● ★ Incoming Call or Outgoing Call ★ ●

♦ On or Off ♦ ●

### Using Phone Book

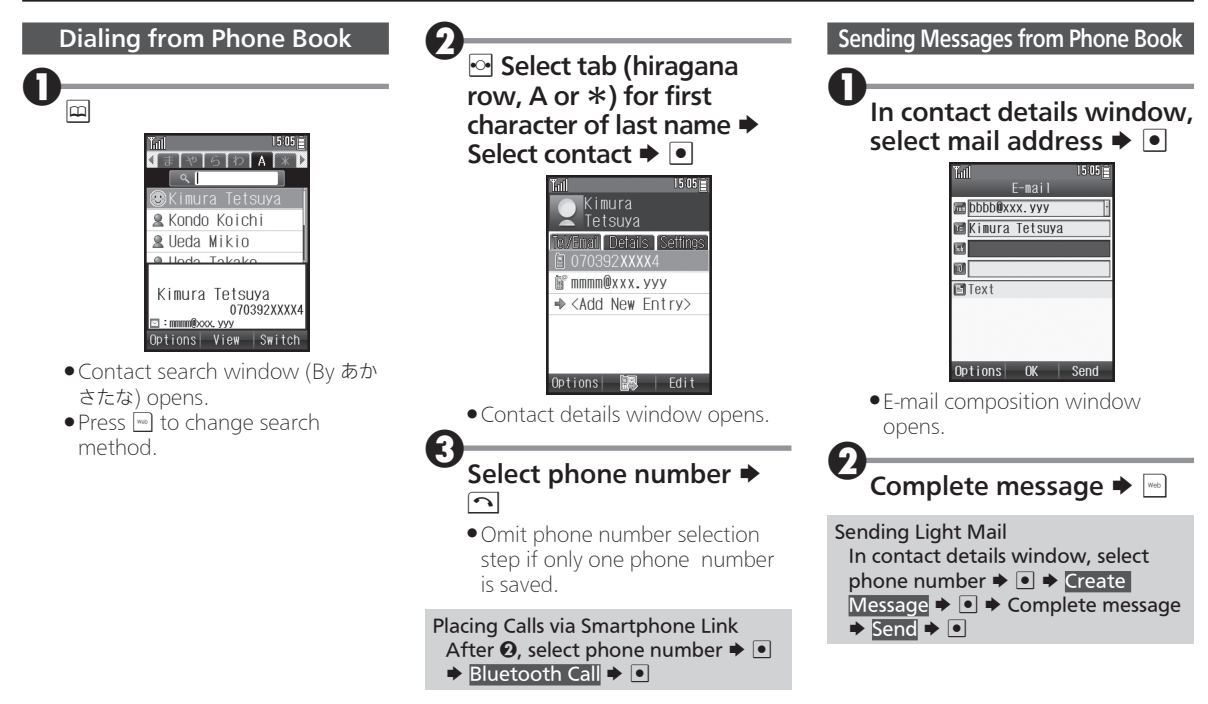

#### Using Phone Book

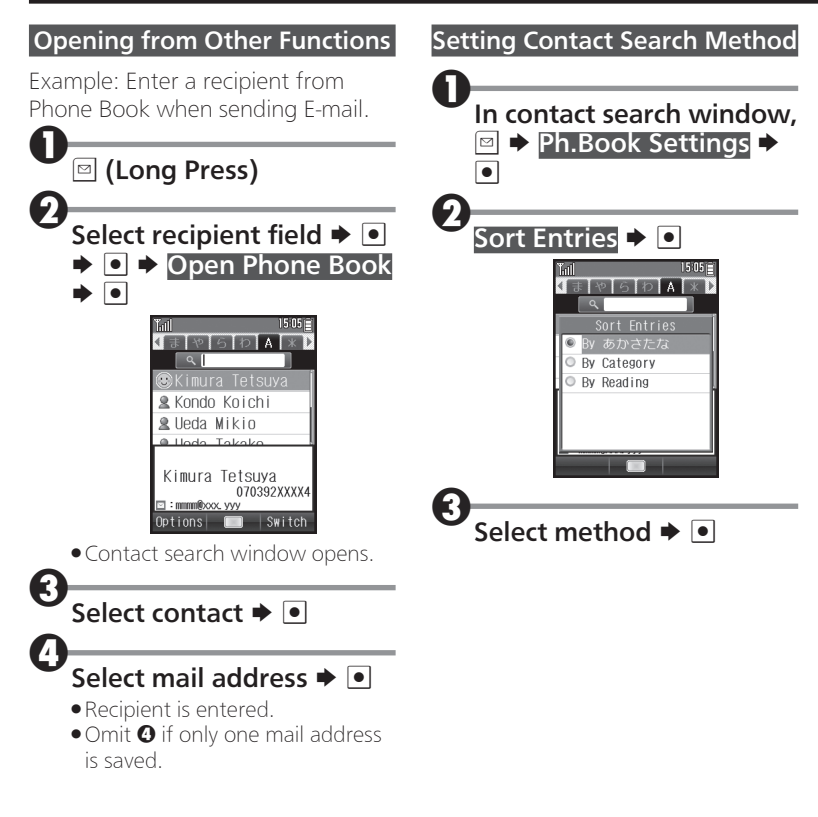

# **Using Speed Dial**

Save phone numbers to Speed Dial/Mail list for easy dialing and messaging.

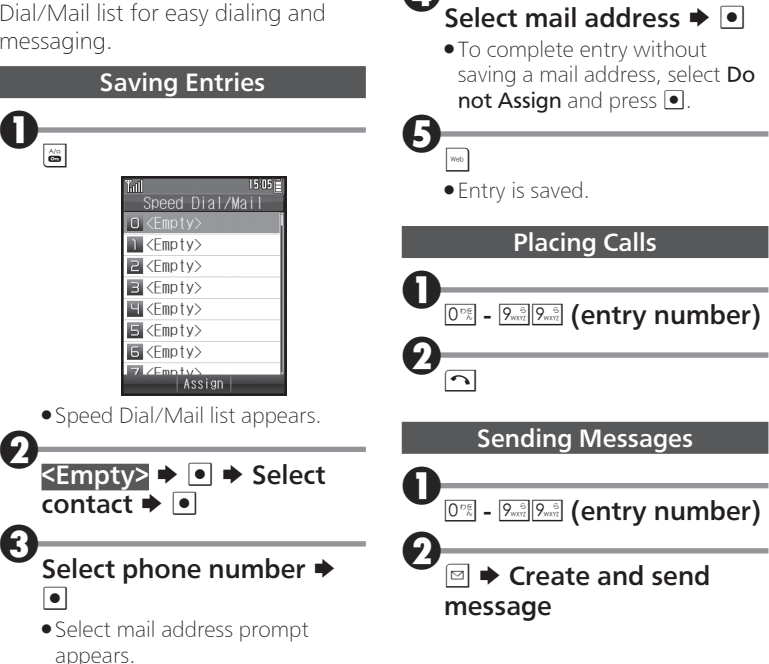

## **Editing Phone Book**

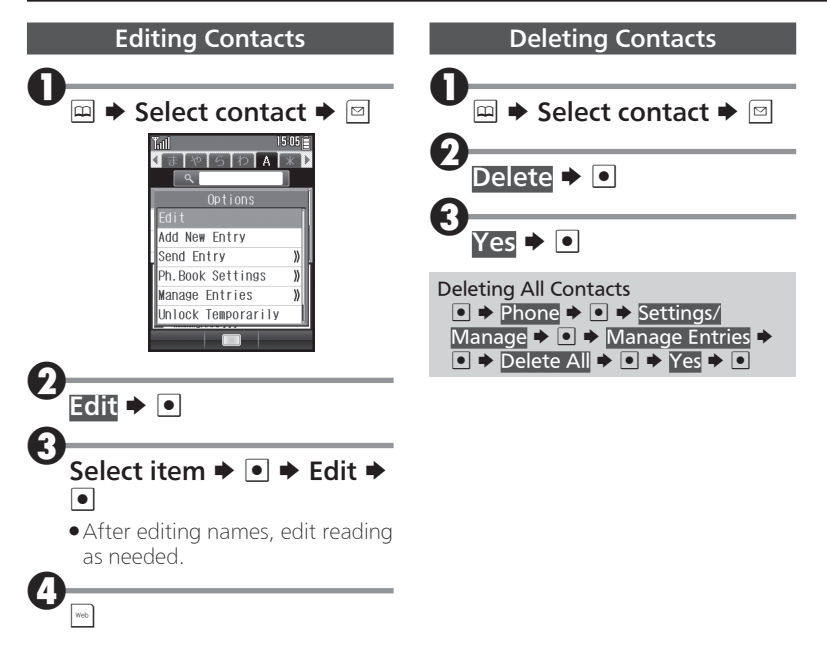